## How to Restart your Pre-Authorized Checking (PAC) Plan

If you need to provide new bank account information to restart your PAC please complete and submit the <u>Start/Change</u> <u>Bank Draft Options Form</u> and send it along with a voided check or the <u>Provide Bank Information form</u>. Your new bank account will be added and your PAC restarted.

If you had an active PAC that you have stopped and would like to restart purchases using the <u>same</u> bank account, you may do so right on <u>Shareholder Account Manager (SAM)</u>.

Once you have logged in:

Go to the '**Trade**' tab and choose '**Automatic Buys'.** A list of all PAC plans on the account will come up.

Stopped PACS will show '**INACTIVE**' in red next to '**Status**',

To restart an inactive PAC click on 'Edit' to the far right.

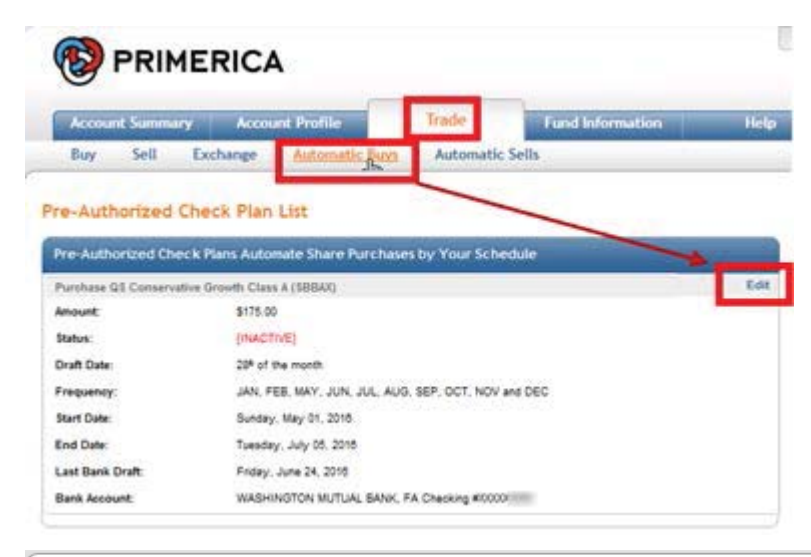

The Modify Plan screen will display:

## **Modify Plan**

i.

NOTE: We are unable to stop a draft in process. To avoid returned item late fees you should submit your request at least 3 business days in advance.

Please make any desired changes and when complete click the Update button for final review and confirmation. *Position:* SBLGX - ClearBridge Large Cap Growth Class A

Purchase Amount:

Edit Pre-Authorized Check Plan

Dollar amount you'd like to purchase every period. Minimum purchase amount is \$50.00.

You may restart the PAC by scrolling down to the section Marked '**Stop Date**': Click on the drop down menu, scroll to the bottom, select '**Remove Stop Date**'

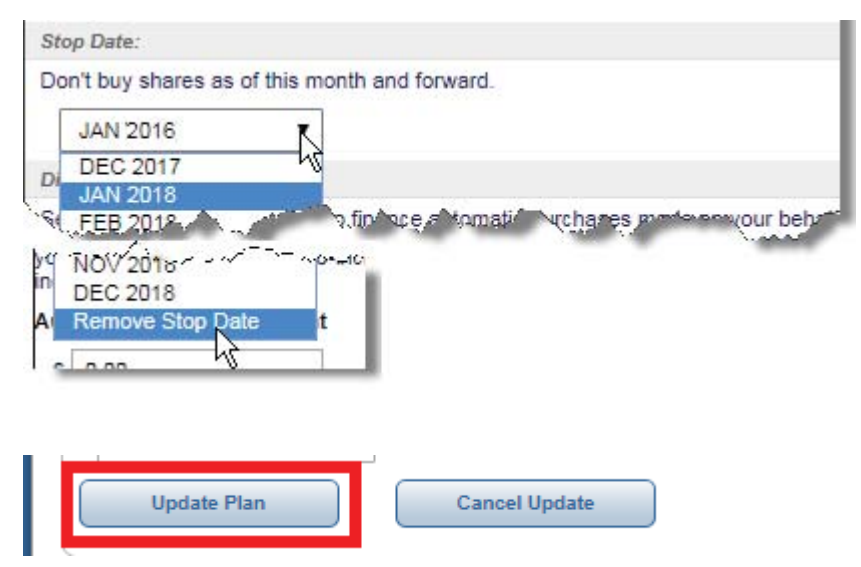

Scroll down to the bottom of page and Click the box Update Plan to save your changes. The Modify Plan page also offers many other options: you may change the amount of each purchase, the day of the month that purchases occur on, which months that purchase will occur, provided you have more than one bank account on file, you may switch the bank account being used for purchases and/or add an '**Automatic Increase**' to your PAC so you can plan for the future and have your PAC update by the amount you choose, when you choose without having to log back in.

|                                                                                                    | e any desired                                                                                                    | changes an                                                                                                    | d when compl                                                                                                    | ete click the                          | Update butto                                                                    | n for final revie                                                                                 | ew and confir                                                                    | mation.                                                  |
|----------------------------------------------------------------------------------------------------|----------------------------------------------------------------------------------------------------|----------------------------------------------------------------------------------------------------|----------------------------------------------------------------------------------------------------|----------------------------------------|---------------------------------------------------------------------------------|---------------------------------------------------------------------------------------------------|----------------------------------------------------------------------------------|----------------------------------------------------------|
| osition:                                                                                                    |                                                                                                    | -                                                                                                    |                                                                                                    |                                        | •                                                                               |                                                                                                   |                                                                                  |                                                          |
| SBLGX - C                                                                                                    | ClearBridge L                                                                                                    | arge Cap Gr                                                                                                    | owth Class A                                                                                                    |                                        |                                                                                 |                                                                                                   |                                                                                  |                                                          |
| Purchase Am                                                                                                    | nount:                                                                                                    |                                                                                                    |                                                                                                    |                                        |                                                                                 |                                                                                                   |                                                                                  |                                                          |
| ollar amou                                                                                                    | nt you'd like t                                                                                                    | o purchase e                                                                                                    | every period. N                                                                                                  | Minimum pure                           | hase amoun                                                                      | nt is \$50.00.                                                                                    |                                                                                  |                                                          |
| OTE: To av                                                                                                    | void contrib<br>ns prior to m                                                                                                    | uting an exc<br>aking a cha                                                                                                    | ess amount<br>nge.                                                                                               | to your retire                         | ement acco                                                                      | unt, confirm II                                                                                   | RS limitation                                                                    | ns on annual                                             |
| \$ 50.00                                                                                                    |                                                                                                    |                                                                                                    |                                                                                                    |                                        |                                                                                 |                                                                                                   |                                                                                  |                                                          |
| )raft Date:                                                                                                    |                                                                                                    |                                                                                                    |                                                                                                    |                                        |                                                                                 |                                                                                                   |                                                                                  |                                                          |
| ay of the m                                                                                                    | onth to buy s                                                                                                    | shares.                                                                                                    |                                                                                                    |                                        |                                                                                 |                                                                                                   |                                                                                  |                                                          |
| 22nd of t                                                                                                    | the month                                                                                                    | •                                                                                                    |                                                                                                    |                                        |                                                                                 |                                                                                                   |                                                                                  |                                                          |
| Ionths to Pu                                                                                                    | irchase Share                                                                                                    | 15:                                                                                                    |                                                                                                    |                                        |                                                                                 |                                                                                                   |                                                                                  |                                                          |
| Vhich month<br>his month, a<br>ince passed                                                                                                    | ns to buy sha<br>and SKIP ON<br>I.                                                                                                    | res. Valid val<br>CE which me                                                                                                    | lues are: YES<br>eans don't buy                                                                                  | - buy shares<br>on the Draft           | on the Draft<br>Date of this                                                    | Date of this m<br>month and the                                                                   | onth, NO - d<br>n automatica                                                     | on't buy share<br>ally switch to Y                       |
| JAN:                                                                                                    | YES                                                                                                    | ۲                                                                                                    | FEB:                                                                                                    | YES                                    | •                                                                               | MAR:                                                                                              | YES                                                                              | •                                                        |
| APR:                                                                                                    | YES                                                                                                    | ۲                                                                                                    | MAY:                                                                                                    | YES                                    | •                                                                               | JUN:                                                                                              | YES                                                                              | •                                                        |
| JUL:                                                                                                    | YES                                                                                                    | •                                                                                                    | AUG:                                                                                                    | YES                                    | •                                                                               | SEP:                                                                                              | YES                                                                              | •                                                        |
|                                                                                                    |                                                                                                    |                                                                                                    |                                                                                                    |                                        |                                                                                 |                                                                                                   |                                                                                  |                                                          |
| OCT:                                                                                                    |                                                                                                    | · · · · · · · · · · · · · · · · · · ·                                                                                                    | NOV:                                                                                                    | YES                                    |                                                                                 | DEC                                                                                               |                                                                                  | مىلىكى<br>بەرىمەرىيە                                     |
| OCT:<br>irrect Debit B<br>elect a linke<br>pically be d                                                                                                    | Account<br>ank Account<br>d bank accou<br>ebitted prior f<br>GTON MUTU                                                                                                    | unt to finance<br>to the Draft E                                                                                                    | e automatic pu<br>Day so that fun<br>A Checking#>                                                                | YES<br>urchases mad<br>ads are availa  | te on your be<br>bele to execu                                                  | DEC:<br>shalf. Note that<br>te your trade a                                                       | t your bank a                                                                    | iccount will                                             |
| OCT:<br>irrect Debit B<br>elect a linke<br>pically be d<br>WASHING                                                                                                    | Ank Account<br>ad bank account<br>ebitted prior f                                                                                                    | unt to finance<br>to the Draft E                                                                                                    | e automatic pu<br>Day so that fun                                                                                | YES<br>urchases mac<br>ids are availa  | le on your be<br>bble to execu                                                  | DEC:<br>shalf. Note that<br>te your trade a                                                       | t your bank a                                                                    | iccount will                                             |
| OCT:<br>irrect Debit B<br>elect a linke<br>pically be d<br>WASHING<br>utomatic Inco<br>ptional prog<br>polar amoun<br>our program<br>crease date                                                                                                    | Account<br>ank Account<br>of bank accou<br>ebitted prior f<br>GTON MUTU<br>crease Progra<br>gram to auton<br>t or the perce<br>to ro stop an a<br>a to Inactive.                                                                                                    | unt to finance<br>to the Draft D<br>JAL BANK, F<br>m:<br>natically increase<br>auto-increase                                                              | NOV:<br>e automatic pu<br>Day so that fun<br>A Checking#><br>ease your pur<br>like to increas<br>e program, se   | YES<br>urchases mad<br>dds are availa  | t on a pre-de<br>ases by and<br>lar and perce                                   | ehalf. Note that<br>te your trade a                                                               | t your bank a<br>is requested.<br>e. To use, de<br>w often and<br>ts to 0 and th | fine <i>either</i> the when to begin e frequency a       |
| OCT:<br>irrect Debit B<br>elect a linke<br>pically be d<br>WASHING<br>utomatic Inco<br>polar amoun<br>pur program<br>crease date<br>utomatic Inco                                                                                                    | Arease Progra<br>gram to auton<br>to the perce<br>to the perce<br>to the perce<br>to the perce<br>to the perce<br>to the perce<br>to the perce                                                                                                    | unt to finance<br>to the Draft E<br>JAL BANK, F<br>m:<br>matically incre<br>entage you'd<br>auto-increase                                                 | NOV:<br>e automatic pu<br>Day so that fur<br>A Checking#><br>ease your purr<br>like to increas<br>e program, se  | YES<br>urchases mad<br>dds are availa  | de on your be<br>able to execu<br>to n a pre-de<br>ases by and<br>lar and perce | DEC:<br>shalf. Note that<br>te your trade a<br>efined scheduli<br>then define ho<br>entage amount | t your bank a<br>is requested.<br>e. To use, de<br>w often and<br>ts to 0 and th | fine <i>either</i> the<br>when to begin<br>e frequency a |
| OCT:<br>irrect Debit E<br>elect a linke<br>pically be d<br>WASHING<br>utomatic Inco<br>ptional prog-<br>ptional prog-<br>ptional ptional pt                                                                                                    | Arease Progra<br>arease Progra<br>gram to autom<br>t or the perce<br>to Inactive.                                                                                                    | unt to finance<br>to the Draft D<br>JAL BANK, F<br>matically incre<br>entage you'd<br>auto-increase                                                       | e automatic pu<br>Day so that fun<br>(A Checking#)<br>ease your purt<br>like to increas<br>e program, se         | YES<br>urchases mad<br>ds are availa   | t on a pre-de<br>lar and perce                                                  | DEC:<br>shalf. Note that<br>te your trade a<br>sfined scheduli<br>then define ho<br>entage amount | t your bank a<br>s requested.                                                    | fine <i>either</i> the<br>when to begin<br>e frequency a |
| OCT:<br>irrect Debit E<br>elect a linke<br>pically be d<br>WASHING<br>utomatic Inc<br>ptional prog<br>our program<br>crease date<br>utomatic In<br>\$ 0.00<br>utomatic Inc                                                                                                    | Arease Progra<br>arram to autom<br>to the percet.<br>To stop an its<br>to Inactive.<br>Increase Percet                                                                                                    | with the Draft D JAL BANK, F matically increase matically increase mut centage                                                                            | NOV:<br>e automatic pu<br>Day so that fun<br>(A Checking#)<br>ease your purt<br>like to increas<br>e program, se | YES<br>urchases mad<br>ds are availa   | t on a pre-de<br>ases by and<br>lar and perce                                   | DEC:<br>shalf. Note that<br>te your trade a<br>efined scheduli<br>then define ho<br>entage amount | t your bank a<br>is requested.                                                   | fine <i>either</i> the<br>when to begin<br>e frequency a |
| OCT:<br>irect Debit B<br>elect a linke<br>pically be d<br>WASHING<br>utomatic Inco<br>ptional program<br>crease date<br>utomatic In<br>\$ 0.00<br>utomatic In<br>\$ 0.00                                                                                                    | Account<br>ank Account<br>of bank accou<br>ebitted prior f<br>GTON MUTU<br>crease Progra<br>gram to auton<br>t or the perce<br>to ractive.<br>To stop an a<br>to Inactive.<br>Acrease Amo                                                                                                    | with the finance<br>to the Draft D<br>JAL BANK, F<br>m:<br>matically increase<br>auto-increase<br>ount<br>centage                                         | NOV:<br>e automatic pu<br>Day so that fun<br>A Checking#><br>ease your pur<br>like to increas<br>e program, se   | YES<br>urchases mad<br>dds are availa  | t on a pre-de<br>ases by and<br>lar and perce                                   | ehalf. Note that<br>te your trade a                                                               | t your bank a<br>is requested.                                                   | fine <i>either</i> the<br>when to begin<br>e frequency a |
| OCT:<br>irrect Debit E<br>elect a linke<br>pically be d<br>WASHING<br>utomatic Inc<br>ptional prog-<br>ptional prog-<br>ptional ptional p                                                                                                    | Arease Progra<br>aram to autom<br>to the percet<br>to Inactive.<br>Arcrease Amore<br>accrease Perce<br>%<br>Arcrease Free                                                                                                    | with to finance<br>to the Draft D<br>JAL BANK, F<br>matically increase<br>matically increase<br>ount<br>centage you'd<br>auto-increase<br>ount<br>centage | e automatic pu<br>Day so that fun<br>A Checking#>                                                                | YES<br>urchases mad<br>ds are availa   | t on a pre-de<br>ases by and<br>lar and perce                                   | DEC:<br>shalf. Note that<br>te your trade a<br>efined scheduli<br>then define ho<br>entage amount | t your bank a<br>is requested.                                                   | fine <i>either</i> the<br>when to begin<br>e frequency a |
| OCT:<br>irect Debit B<br>elect a linke<br>pically be d<br>WASHING<br>utomatic Inc<br>ptional program<br>crease date<br>utomatic In<br>S 0.00<br>utomatic In<br>0.00<br>utomatic In<br>(Inactive)                                                                                                    | Arrease Progra<br>gram to auton<br>to the perce<br>b. To stop an<br>a to Inactive.<br>Increase Amo                                                                                                    | unt to finance<br>to the Draft D<br>JAL BANK, F<br>m:<br>matically increase<br>auto-increase<br>ount<br>centage<br>centage                                | NOV:<br>e automatic pu<br>Day so that fun<br>A Checking#><br>ease your pur<br>like to increas<br>e program, se   | YES<br>urchases made<br>and are availa | t on a pre-de<br>ases by and<br>lar and perce                                   | DEC:<br>shalf. Note that<br>te your trade a<br>efined scheduli<br>then define ho<br>entage amount | t your bank a<br>is requested.                                                   | fine <i>either</i> the<br>when to begin<br>e frequency a |
| OCT:<br>irrect Debit E<br>elect a linke<br>pically be d<br>WASHIN<br>washing<br>washing | Arease Progra<br>aram to autom<br>to rease Progra<br>gram to autom<br>to rotop and<br>to Inactive.<br>Arcrease Armon<br>crease Percon<br>%<br>Arcrease Free<br>%                                                                                                    | unt to finance<br>to the Draft D<br>JAL BANK, F<br>m:<br>natically increase<br>auto-increase<br>ount<br>centage<br>sentage                                | e automatic pu<br>Day so that fun<br>(A Checking#)<br>ease your pure<br>like to increas<br>e program, se         | YES<br>urchases mad<br>do are availa   | t on a pre-de<br>ases by and<br>lar and perce                                   | DEC:<br>shalf. Note that<br>te your trade a<br>sfined scheduli<br>then define ho<br>entage amount | t your bank a<br>s requested.                                                    | fine <i>either</i> the<br>when to begin<br>e frequency a |
| OCT:<br>irect Debit B<br>elect a linke<br>pically be d<br>WASHING<br>utomatic Inco<br>ptional program<br>crease date<br>utomatic In<br>\$ 0.00<br>utomatic In<br>0.00<br>utomatic In<br>(Inactive)<br>utomatic In<br>(Inactive)                                                                                                    | Account<br>ank Account<br>of bank accou<br>ebitted prior f<br>GTON MUTU<br>crease Progra<br>gram to auton<br>t or the perce<br>to Inactive.<br>To stop an is<br>to Inactive.<br>To stop an is<br>to Inactive.<br>To rease Amounce<br>for the percent<br>to rease Amounce<br>for the percent<br>to rease Progra<br>gram to auton<br>t or the percent<br>to rease Amounce<br>for the percent<br>to rease Amounce<br>for the percent<br>to rease Amounce<br>for the percent<br>to rease Amounce<br>for the percent<br>to rease Amounce<br>for the percent<br>to rease Amounce<br>for the percent<br>to rease Amounce<br>for the percent<br>to rease Amounce<br>for the percent<br>to rease Amounce<br>for the percent<br>to rease Amounce<br>for the percent<br>for the percent<br>to rease Amounce<br>for the percent<br>for the percent<br>for the | unt to finance<br>to the Draft E<br>JAL BANK, F<br>m:<br>matically increase<br>auto-increase<br>ount<br>centage<br>guency<br>t Process Da                 | NOV:<br>e automatic pu<br>Day so that fun<br>A Checking#><br>ease your pur<br>like to increas<br>e program, se   | YES<br>urchases made<br>and are availa | t on a pre-de<br>ases by and<br>lar and perce                                   | ehalf. Note that<br>te your trade a                                                               | t your bank a<br>is requested.                                                   | fine <i>either</i> the<br>when to begin<br>e frequency a |

We hope you find this information useful and look forward to meeting all you investment needs.